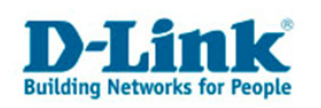

# Netzwerkeinstellungen unter Mac OS X

Dieses Dokument bezieht sich auf das D-Link Dokument "Apple Kompatibilität und Problemlösungen" und erklärt, wie Sie schnell und einfach ein Netzwerkprofil unter **Mac OS X 10.4.** anlegen, mit dem Sie die D-Link Router benutzen können.

Für weitere Informationen und spezifische Problemlösungen rufen Sie bitte folgenden Link auf:

ftp://ftp.dlink.de/anleitungen/Apple/Anleitung\_Apple\_Kompatibilitaet\_und\_Problemloesungen.pdf

Hinweis:

• Wenn Sie eine D-Link Gerät ohne eigenen DHCP-Server konfigurieren möchten, das Sie direkt per Kabel an Ihren Mac anschließen, dann beachten Sie bitte das Kapitel "Anlegen eines Netzwerkprofils" und "Statische IP-Adresse selbst festlegen".

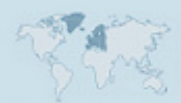

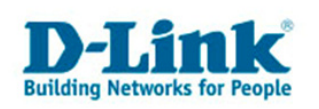

### Anlegen eines Netzwerkprofils

Es empfiehlt sich, für die Verwendung ihres Mac zu Hause ein eigenes Netzwerkprofil anzulegen. Ein Netzwerkprofil ermöglicht Ihnen, zwischen verschiedenen abgespeicherten Netzwerkkonfigurationen zu wechseln.

Auf Ihrem Mac gibt es bereits ein Profil mit der Bezeichnung "Automatisch", dessen Einstellungen Sie nicht verändern sollten!

Gehen Sie folgendermaßen vor:

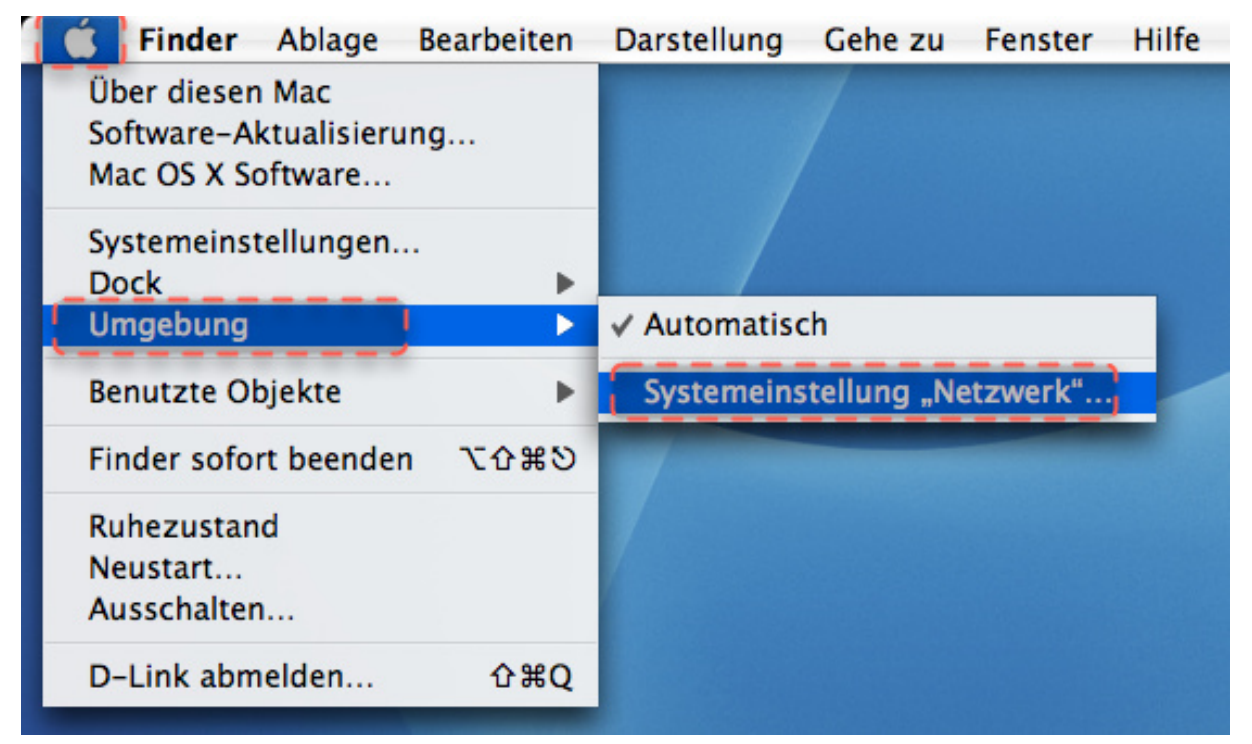

Klicken Sie auf den Apfel links oben in der Menüleiste. Wählen Sie "Umgebung".

Im dargestellten Beispiel gibt es nur die ausgewählte Umgebung "Automatisch". Um eine neue Umgebung anzulegen klicken Sie auf "Systemeinstellung "Netzwerk'".

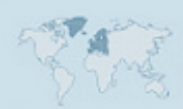

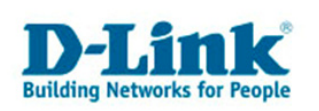

#### Im folgenden Dialog gehen Sie so vor:

| 000                                                                |                       | Netzwerk                                                                          | _                |                                                                                                    |  |  |
|--------------------------------------------------------------------|-----------------------|-----------------------------------------------------------------------------------|------------------|----------------------------------------------------------------------------------------------------|--|--|
|                                                                    | Alle einblenden       |                                                                                   | Q                |                                                                                                    |  |  |
|                                                                    | Umgebung:             | Automatisch                                                                       | ;                |                                                                                                    |  |  |
|                                                                    | Anzeigen (            | Netzwerk-Status                                                                   | \$               |                                                                                                    |  |  |
|                                                                    | 2.                    | ) Klicken Sie dieses Feld an                                                      | /                |                                                                                                    |  |  |
| Θ                                                                  | AirPort               | AirPort ist mit dem Netzwerk "dlink" ve<br>Verbindung zum Internet via "AirPort". | rbunden. Es best |                                                                                                    |  |  |
| •                                                                  | Ethernet (integriert) | Das Kabel für "Ethernet (integriert)" ist                                         | nicht angeschld  | Neue Umgebung                                                                                                    |  |  |
|                                                                    |                       |                                                                                   | 1                | Umgebungen bearbeiten                                                                                                    |  |  |
| •                                                                  | Internes Modem        | Internes Modem ist nicht konfiguriert.                                            | 3                | b.) und wählen Sie<br>Neue Umgebung".                                                                                         |  |  |
| •                                                                  | VPN (PPTP)            | VPN (PPTP) ist konfiguriert, aber nicht v                                         | verbunden. l     | Benennen Sie Ihre neue Umgebung:                                                                                              |  |  |
|                                                                    |                       |                                                                                   |                  | zu Hause                                                                                                    |  |  |
|                                                                    |                       |                                                                                   |                  | Alle Benutzer dieses Computers können auf<br>diese Umgebung im Apple-Menü zugreifen,<br>ohne ein Kennwort eingeben zu müssen. |  |  |
| Konfigurieren Trennen Abbrechen OK                                 |                       |                                                                                   |                  |                                                                                                    |  |  |
| 4.) Geben Sie Ihrer Umgebung einen Namen und klicken dann auf "OK" |                       |                                                                                   |                  |                                                                                                    |  |  |
| 1.) Das Schloss muss geöffnet sein, damit Assistent Jetzt anwenden |                       |                                                                                   |                  |                                                                                                    |  |  |
|                                                                    |                       |                                                                                   | 5.) Zu<br>Sie "J | um Schluss klicken<br>letzt anwenden".                                                                                        |  |  |

- 1.) Links unten gibt es ein Schloss. Ist es geschlossen, sind Ihre Systemeinstellungen vor Änderungen geschützt. Öffnen Sie das Schloss indem Sie darauf klicken. Sie benötigen dazu das Passwort eines Administratorbenutzers.
- 2.) Klicken Sie das Auswahl-Menü "Anzeigen" an.
- 3.) Wählen Sie "Neue Umgebung".
- 4.) Geben Sie Ihrer neuen Umgebung einen eindeutigen Namen. Klicken Sie auf OK.
- 5.) Abschließend klicken Sie auf "Jetzt anwenden", um das neue Profil zu aktivieren.

Damit ist das neue Profil aktiv. Versuchen Sie jetzt auf Ihr D-Link Gerät zuzugreifen.

- 3 -

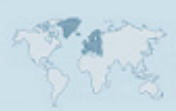

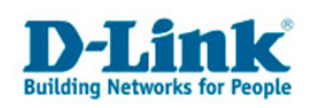

### DHCP - Adresse automatisch beziehen

Die hier beschriebenen Einstellungen sollten der Standard sein, wenn Sie Ihren Mac an einem D-Link Router oder in einem öffentlichen Netzwerk betreiben.

Die Einstellungen werden im folgenden Bild für die Apple Airport, also die Wireless Funktion gezeigt. Sie können ebenso jede andere Netzwerkschnittstelle wie z.B. "Ethernet (integriert)" bearbeiten.

|                                                          | Netzwerk                                                                  |            |  |  |  |  |  |
|----------------------------------------------------------|---------------------------------------------------------------------------|------------|--|--|--|--|--|
| Alle einbienden                                          |                                                                           |            |  |  |  |  |  |
| Umgeb<br>Anzei                                           | ung: zu Hause 🛟<br>gen: AirPort 🛟                                         |            |  |  |  |  |  |
| AirP                                                     | Port TCP/IP PPPoE AppleTalk Proxies                                       |            |  |  |  |  |  |
| IPv4 konfigurieren:                                      | DHCP                                                                      |            |  |  |  |  |  |
| IP-Adresse:                                              | 192.168.0.186 "DHCF-Lease" er                                             | neuern     |  |  |  |  |  |
| Teilnetzmaske:                                           | 255.255.255.0 DHCP-Client-ID:                                             |            |  |  |  |  |  |
| Router:                                                  | 192.168.0.1 Die Adressen werden automatisch<br>vom DHCP-Server zugewiesen | lerlich)   |  |  |  |  |  |
| DNS-Server:                                              |                                                                           | (Optional) |  |  |  |  |  |
| Domain-Namen:                                            |                                                                           | (Optional) |  |  |  |  |  |
| IPv6-Adresse: fe80:0000:0000:0211:24ff:fe90:da7e         |                                                                           |            |  |  |  |  |  |
|                                                          | IPv6 konfigurieren                                                        | ?          |  |  |  |  |  |
| Klicken Sie in das Schloss, um Änderungen zu verhindern. |                                                                           |            |  |  |  |  |  |
|                                                          | Assistent Jetzt                                                           | anwenden   |  |  |  |  |  |

Ist "DHCP" ausgewählt, so zeigt der Dialog (hier in Gelb umrahmt) die dem Rechner zugeteilte Konfiguration an. Wird nichts angezeigt, klicken Sie bitte auf "Jetzt anwenden".

Wird eine IP-Adresse angezeigt, die mit 192.168. beginnt, so haben Sie von Ihrem Router eine private Adresse zugeteilt bekommen. Wenn auch bei "Router" die Adresse Ihres Routers angezeigt wird, so sollte die Verbindung funktionieren.

Bekommen Sie keinen Router angezeigt, so funktioniert entweder die Netzwerkverbindung zum Router nicht richtig, oder der DHCP-Server ist abgeschaltet.

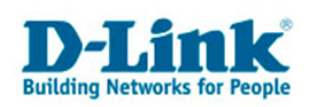

#### Statische IP-Adresse selbst festlegen

Die Einstellungen werden im folgenden Bild für die Apple Airport, also die Wireless Funktion gezeigt. Sie können ebenso jede andere Netzwerkschnittstelle wie z.B. "Ethernet (integriert)" bearbeiten.

Wählen Sie bei "IPv4 konfigurieren" "Manuell" aus, dann können sie Ihrer Netzwerkschnittstelle (Hier: Airport) eine statische Adresse zuweisen.

| $\Theta \Theta \Theta$ | Netzwerk                                                                           |            |
|------------------------|------------------------------------------------------------------------------------|------------|
| Alle einblend          | en Q                                                                               |            |
| Umgeb<br>Anzei         | ung: zu Hause                                                                      |            |
| AirP                   | ort TCP/IP PPPoE AppleTalk Proxies                                                 |            |
| IPv4 konfigurieren:    | Manuell 🗘                                                                          |            |
| IP-Adresse:            | 192.168.0.11 Kein DHGP. Sie weisen die Adressen selbst von Hand ihrem Computer zu. |            |
| Teilnetzmaske:         | 255.255.255.0                                                                      |            |
| Router:                | 192.168.0.1                                                                        |            |
| DNS-Server:            | 192.168.0.1                                                                        |            |
| Domain-Namen:          |                                                                                    | (Optional) |
| IPv6-Adresse:          | fe80:0000:0000:0000:0211:24ff:fe90:da7e                                            |            |
|                        | IPv6 konfigurieren                                                                 | ?          |
| Klicken Sie in das S   | chloss, um Änderungen zu verhindern.<br>Assistent Jetzt                            | anwenden   |

In diesem Beispiel wurde die IP-Adresse 192.168.0.11 der Airport-Schnittstelle zugewiesen.

Die Teilnetzmaske<sup>1</sup> definiert den Netzbereich.

Vergessen Sie nicht die Adresse des Routers und eines DNS-Servers (hier auch der Router) mit einzutragen. Klicken Sie dann auf "Jetzt anwenden".

<sup>&</sup>lt;sup>1</sup> <u>http://de.wikipedia.org/wiki/Subnetz</u>

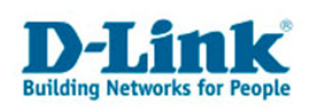

## Zwischen Profilen wählen.

Sie können jeder Zeit zwischen Ihren gespeicherten Profilen wechseln.

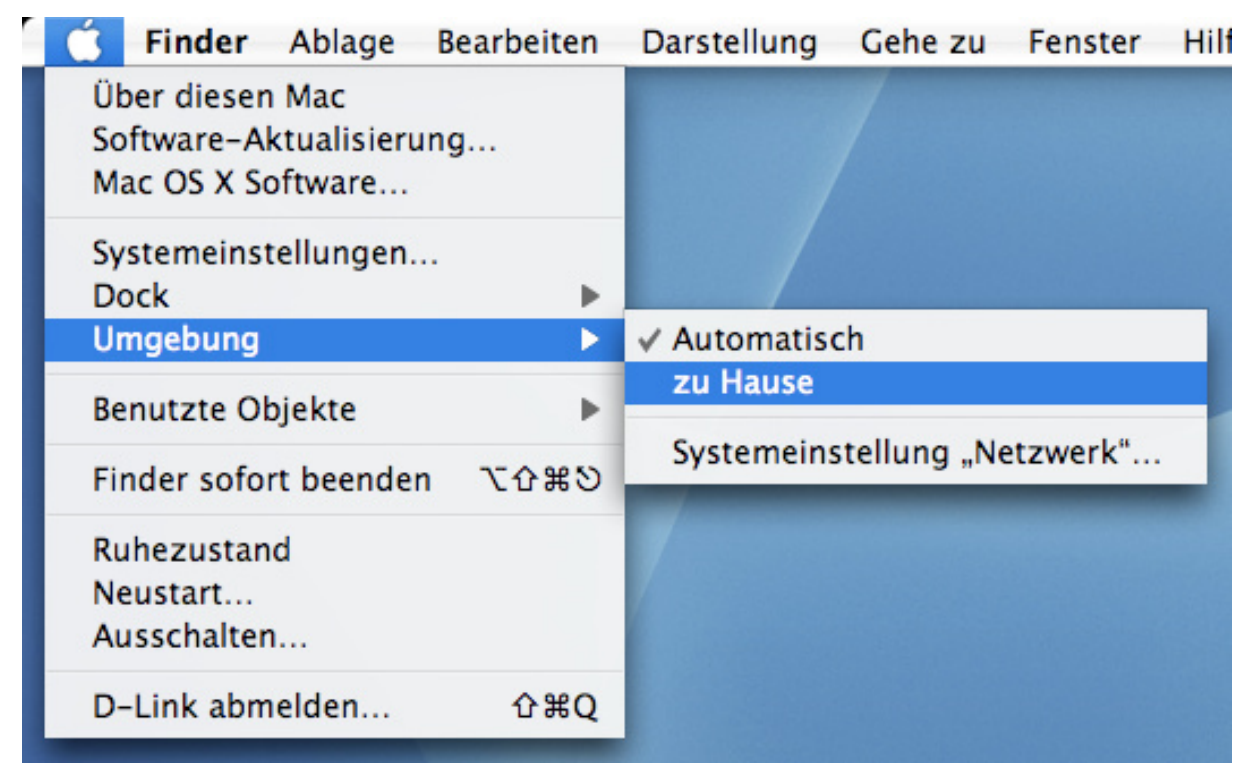

Weitere Informationen und Hilfen rund um Mac OS X

...finden Sie in folgendem Dokument:

ftp://ftp.dlink.de/anleitungen/Apple/Anleitung\_Apple\_Kompatibilitaet\_und\_Problemloesungen.pdf

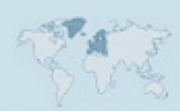